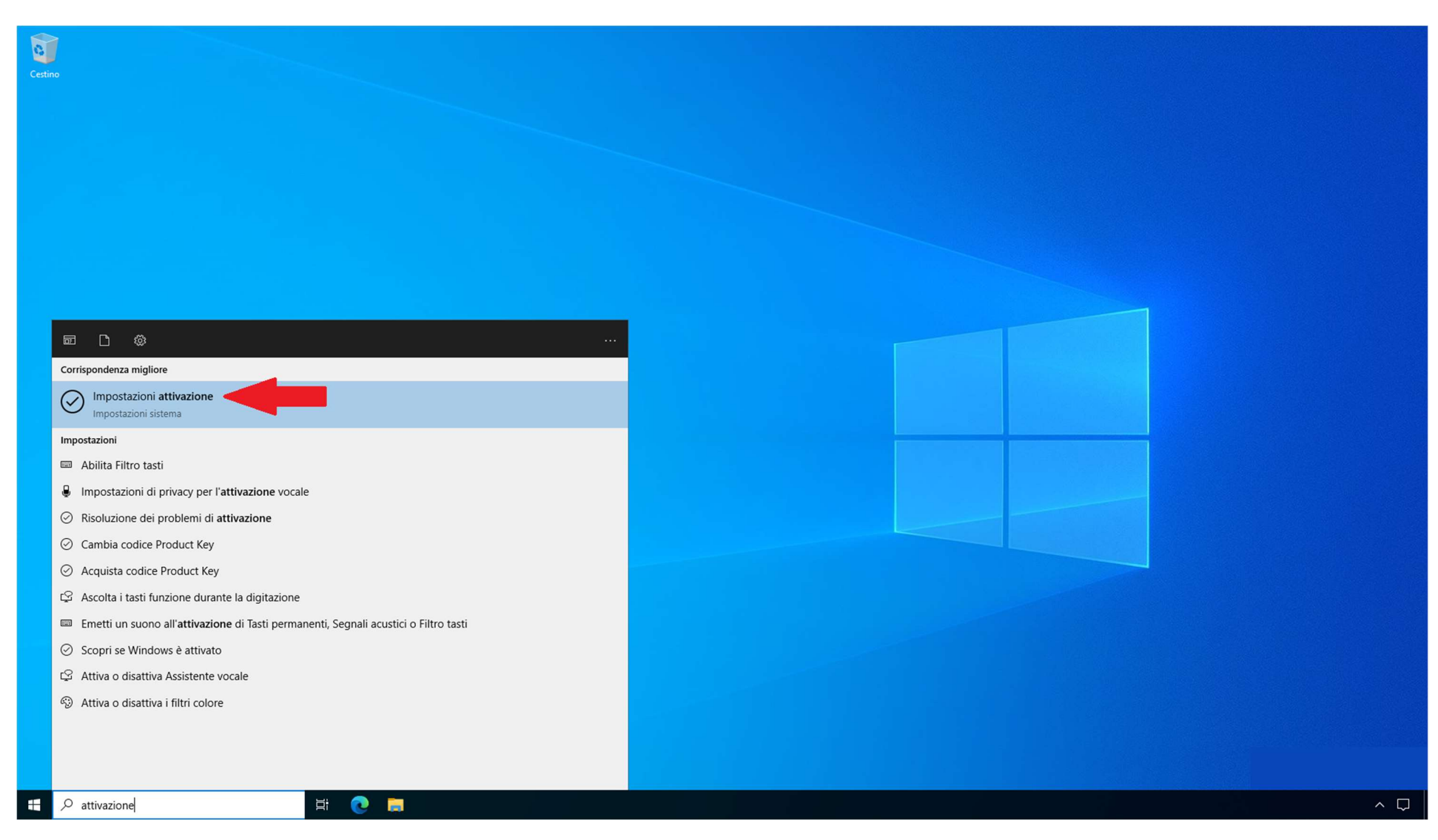

1) Digitare "attivazione" sulla barra di ricerca di Windows e premere INVIO.

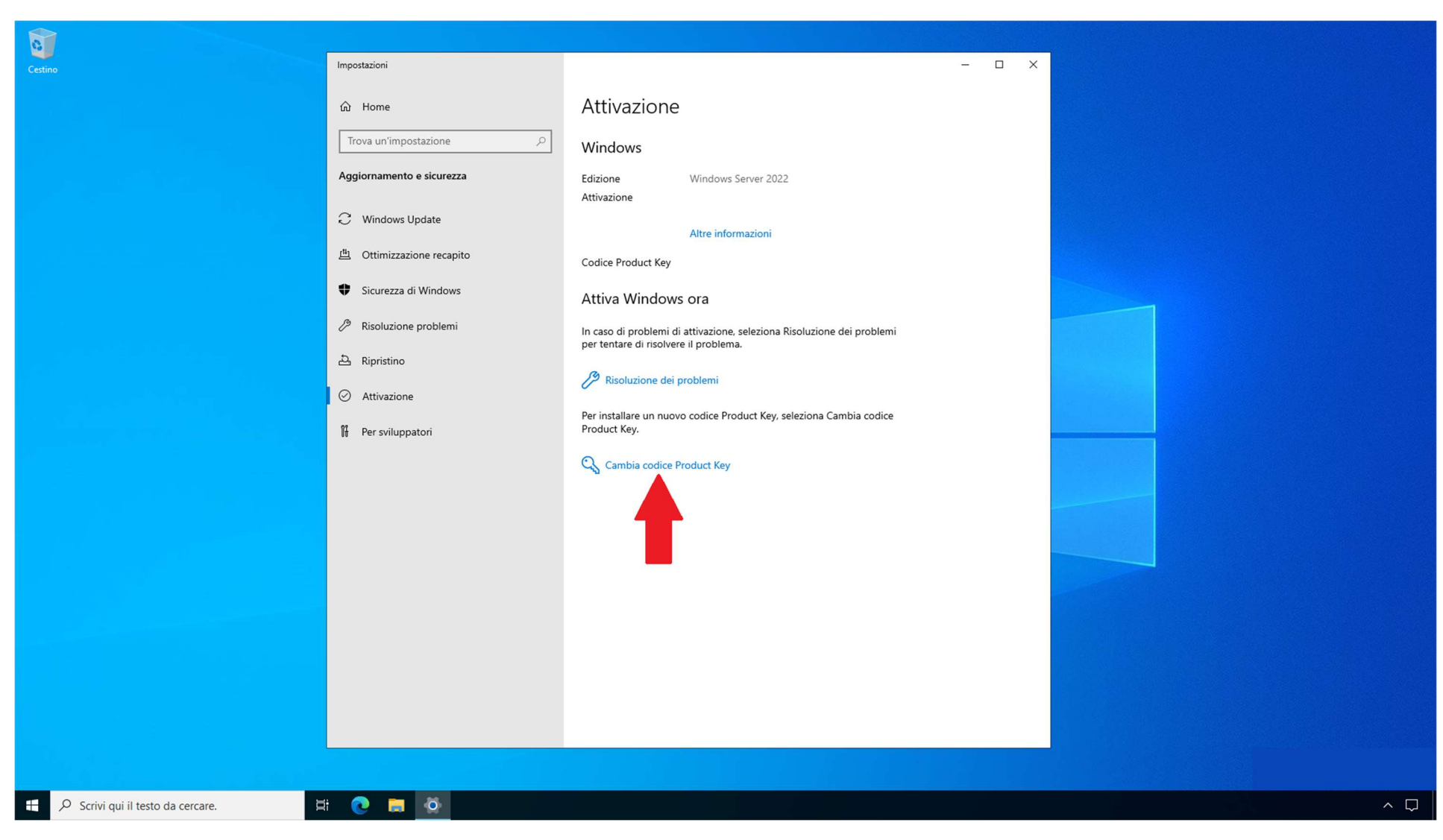

2)Nella schermata successiva cliccare su "Cambia codice Product Key".

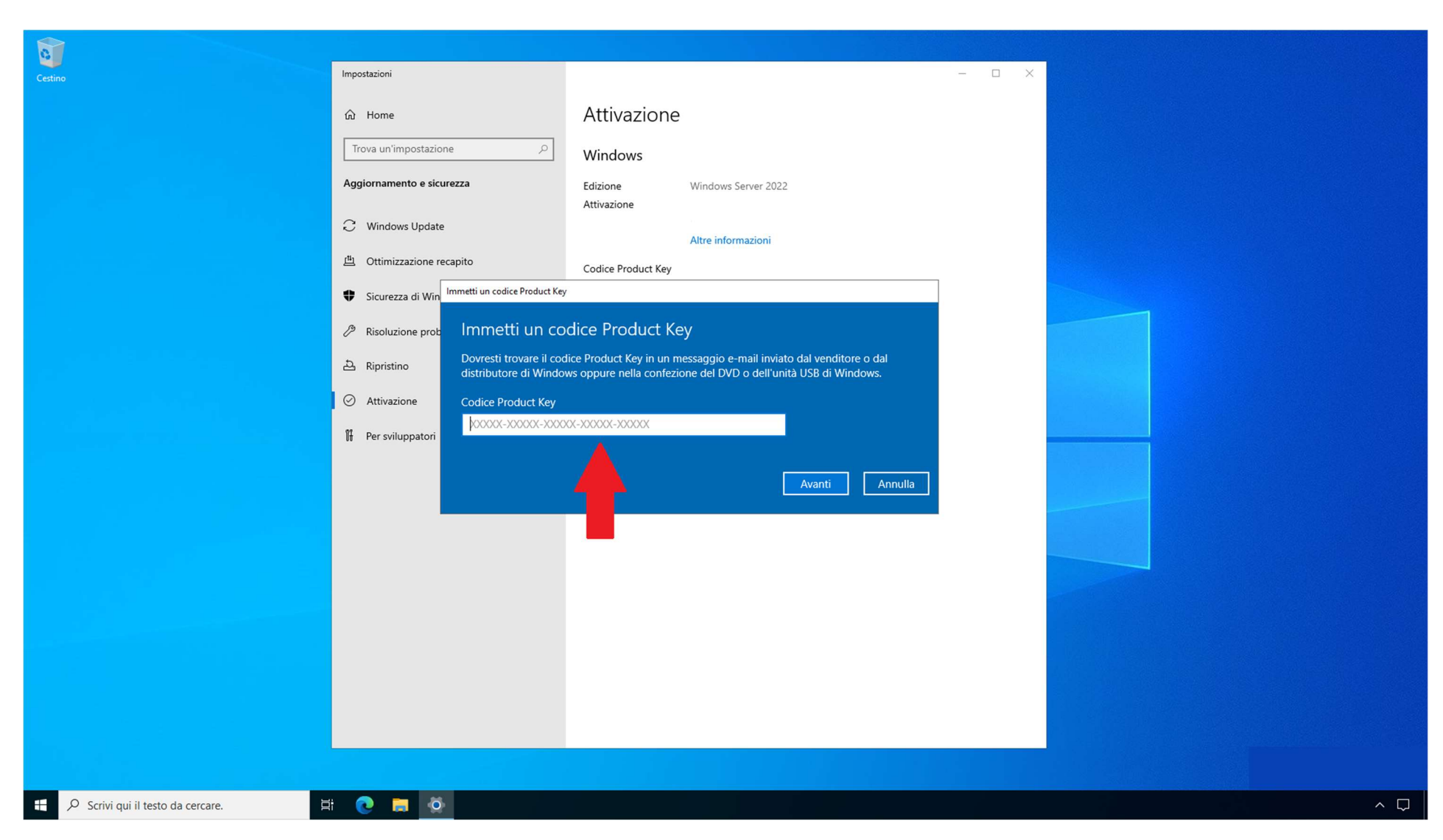

3) Digitare quindi il Product Key che si desidera attivare nel campo indicato nello screenshot e cliccare quindi su "Avanti".

N.B. Se al termine della procedura il sistema risulterà attivato passare direttamente allo Step 9 della presente guida per visualizzare l'ID di Installazione che servirà per l'attivazione della Garanzia del prodotto, diversamente procedere con le indicazioni seguenti.

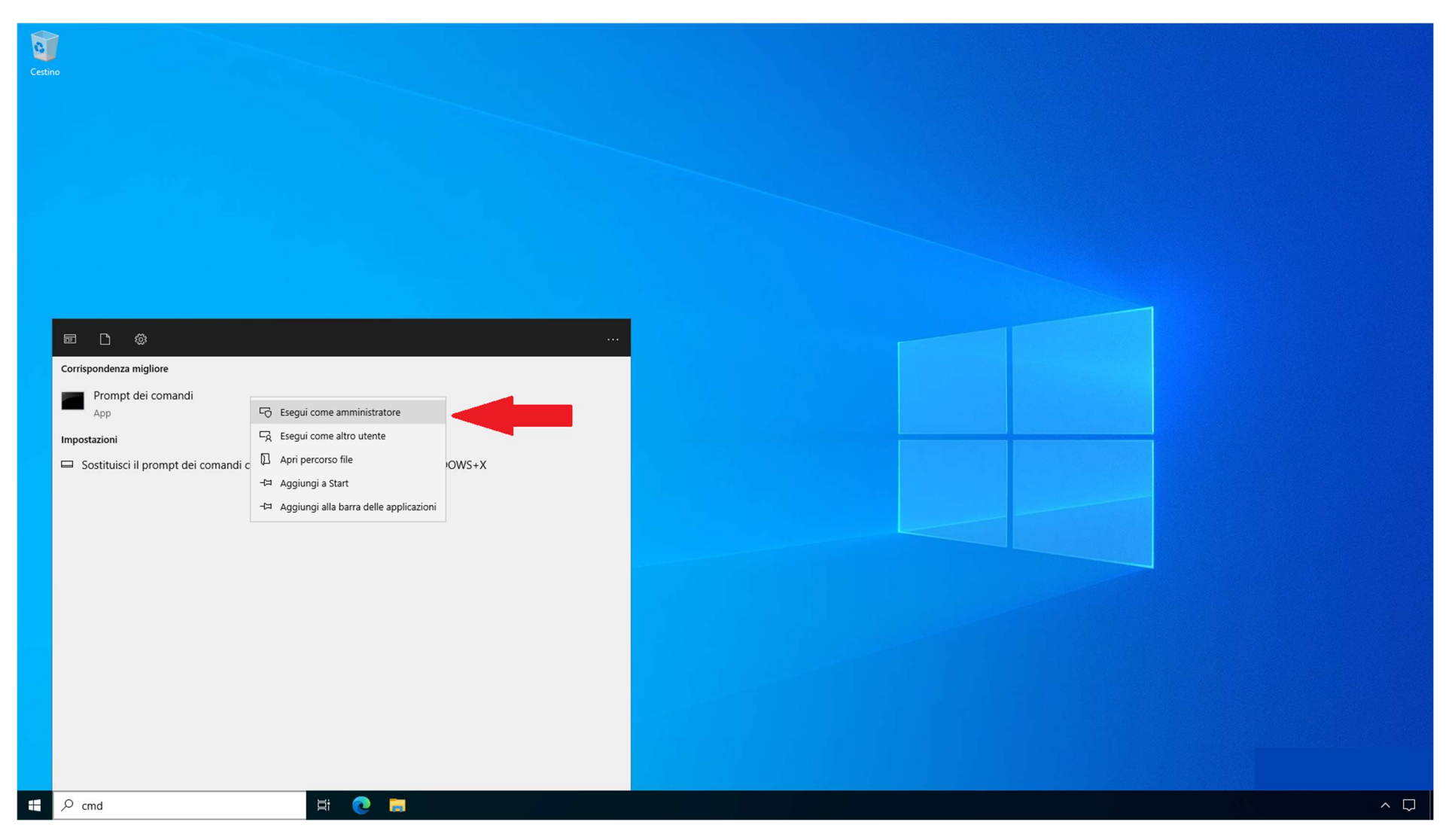

4) Se al precedente Step si sono riscontrate anomalie in fase di inserimento del Product Key o durante il processo di attivazione probabilmente si sta tentando di attivare una "Copia di valutazione del prodotto" (Evaluation) e pertanto è necessario attenersi alla seguente procedura.

Aprire un prompt dei comandi (CMD) ed eseguirlo con privilegi amministrativi, come indicato nello screenshot.

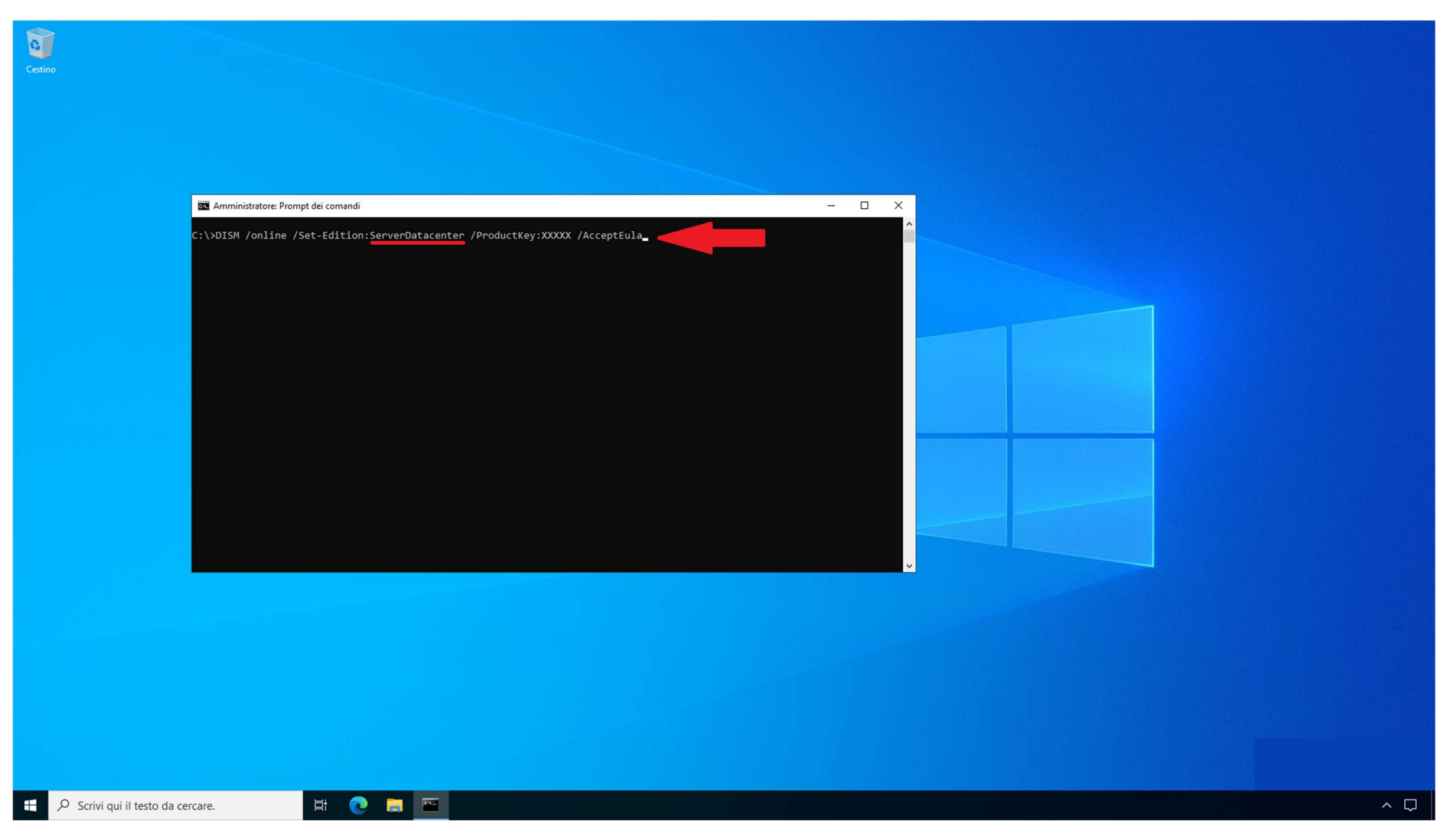

5) Nella schermata successiva digitare il comando che segue:

"DISM /online /Set-Edition:ServerStandard /ProductKey:XXXXX /AcceptEula" (per le versioni Windows Server Standard Edition) oppure

"DISM /online /Set-Edition:ServerDatacenter /ProductKey:XXXXX /AcceptEula" (per le versioni Windows Server Datacenter Edition)

dove al posto delle XXXXX bisognerà imputare il Product Key che si desidera attivare.

La procedura potrebbe richiedere diversi minuti di elaborazione (se il dispositivo rimane bloccato oltre 10' riavviare il sistema).

N.B. Non tenere conto di eventuali segnalazioni di errore che potrebbero comparire a video, riavviare semplicemente il dispositivo al termine della procedura e al successivo avvio si troverà il sistema correttamente attivato con il Product Key inserito.

A questo punto è necessario seguire le indicazioni fornite allo Step 9 della presente guida per generare l'ID di Installazione che servirà per l'attivazione della Garanzia del prodotto.

Solo nel caso in cui si ricontrassero ulteriori problemi di attivazione, seguire i prossimi step.

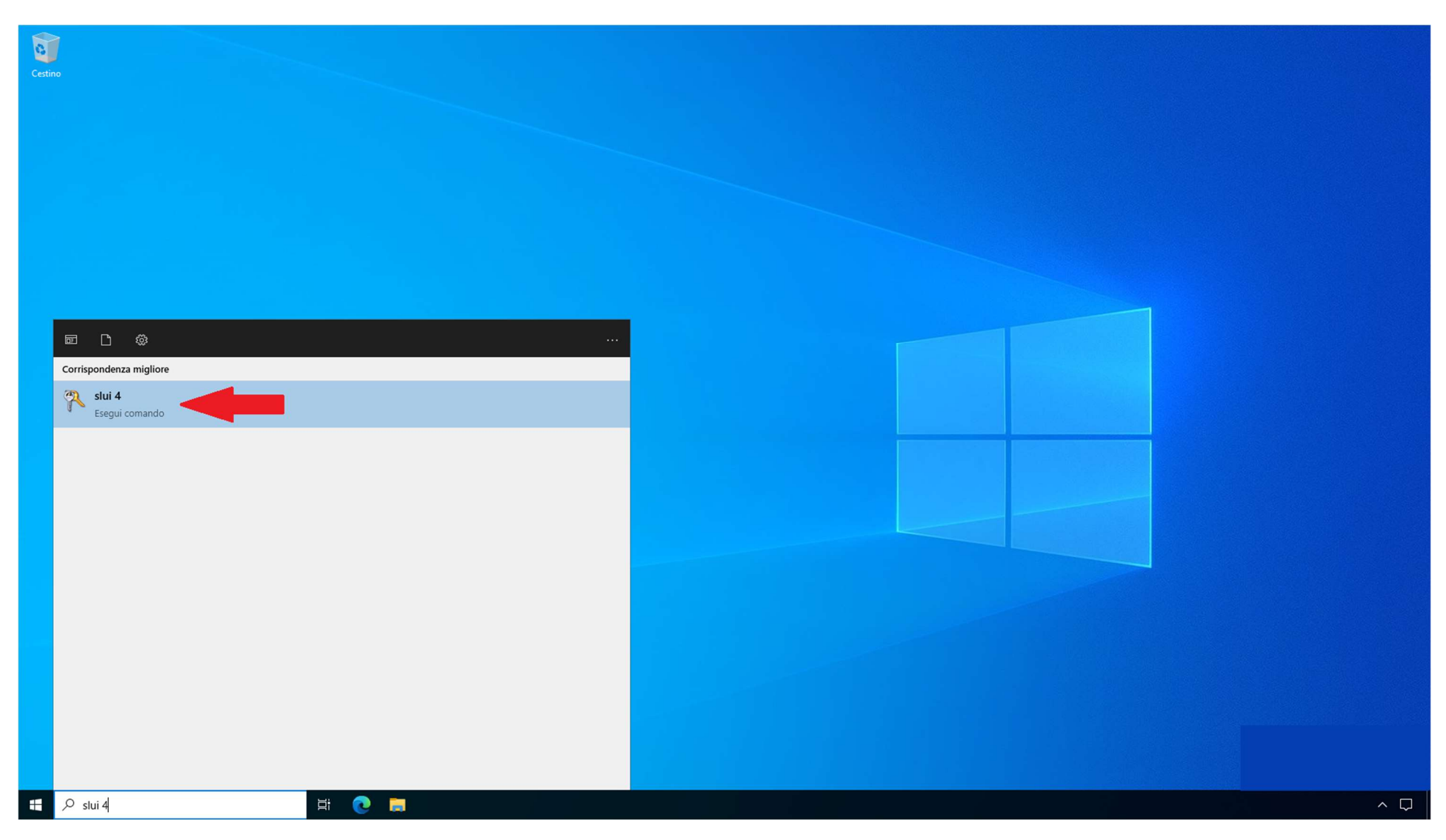

6) Nel caso in cui dovessero perdurare problemi di attivazione, digitare il comando "slui 4" nella barra di ricerca di Windows, come indicato nello screenshot.

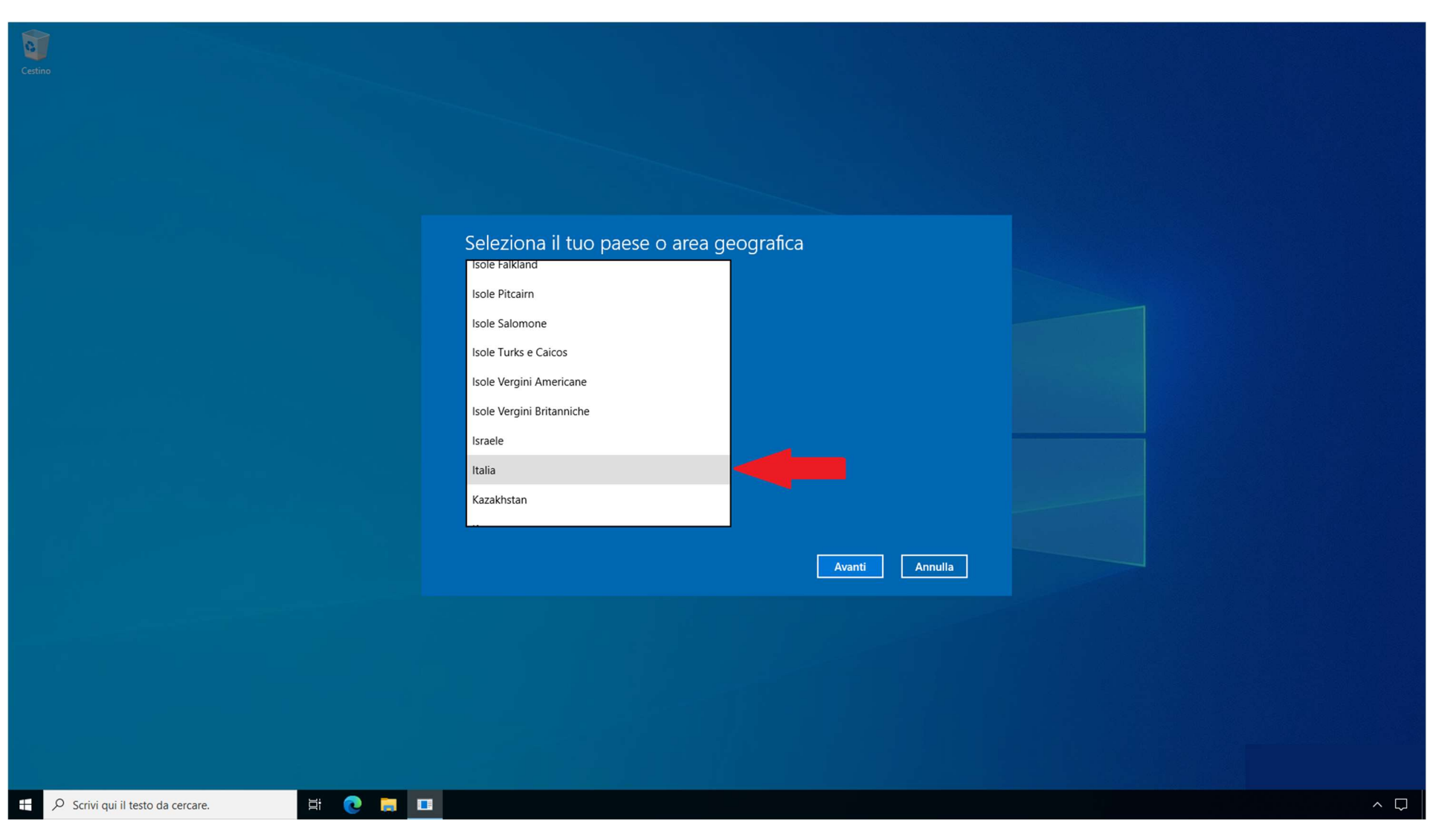

7) Scegliere quindi "Italia" nell'elenco dei paesi che compaiono a video e cliccare su "Avanti".

| Cestino                                       |                                                                                                    |     |
|-----------------------------------------------|----------------------------------------------------------------------------------------------------|-----|
|                                               |                                                                                                    |     |
|                                               |                                                                                                    |     |
|                                               | 🕞 Chiama e fornisci il tuo ID di installazione                                                                                                    |     |
|                                               | Chiama uno di questi numeri. Il sistema telefonico automatico richiederà il tuo ID di installazione (IID).<br>In alcuni paesi o in alcune aree geografiche è possibile che i numeri verdi siano ancora soggetti al<br>pagamento di una quota fissa. |     |
|                                               | Numero verde:<br>(800) 531 042                                                                                                    |     |
|                                               | Numero a pagamento:<br>(39) (02) 3604 6340                                                                                                    |     |
|                                               | ID di installazione:<br>1 2 3 4 5 6 7 8 9<br>0527746 1665172 8200123 9293955 4495542 6904750 0594663 8668385 2833521                                                                                                    |     |
|                                               | Leggi l'informativa sulla privacy Immetti l'ID di conferma Annulla                                                                                                    |     |
|                                               |                                                                                                    |     |
|                                               |                                                                                                    |     |
|                                               |                                                                                                    |     |
| 🗄 🔎 Scrivi qui il testo da cercare. 🛛 🗮 💽 📕 🛙 |                                                                                                    | ~ 🖓 |

8) A questo punto il sistema mostrerà a video l'ID di Installazione, una serie di cifre suddivise in blocchi da 1 a 9: è fondamentale annotarsi questo ID, servirà per l'attivazione della Garanzia del prodotto.

Se il sistema si è attivato allo step 3 della presente guida non è necessario proseguire, è sufficiente annotarsi l'ID di Installazione (è sufficiente uno screenshot della schermata) e seguire le indicazioni per l'attivazione della Garanzia riportate allo Step 9.

Se invece il sistema non si è attivato allo Step 3 o sono stati segnalati problemi di attivazione, procedere contattando il Centro di Attivazione prodotti Microsoft al numero verde gratuito 800.531.042 e seguire le indicazioni fornite dal risponditore automatico.

Ad un certo punto verrà richiesto di imputare mediante la tastiera del telefono l'ID di Installazione e verrà comunicato il relativo ID di Conferma che bisognerà inserire nel relativo campo cliccando su "immetti l'ID di Conferma".

At temine della procedura il sistema risulterà correttamente attivato.

N.B. Al fine di poter attivare la Garanzia sulla Key acquistata è necessario comunicare via E-Mail all'indirizzo info@joinware.it il Product Key e il relativo ID di Installazione lo stesso giorno in cui si è eseguita l'attivazione, in caso contrario non potremo eseguire alcun tipo di sostituzione in caso di problemi sulla Key acquistata.

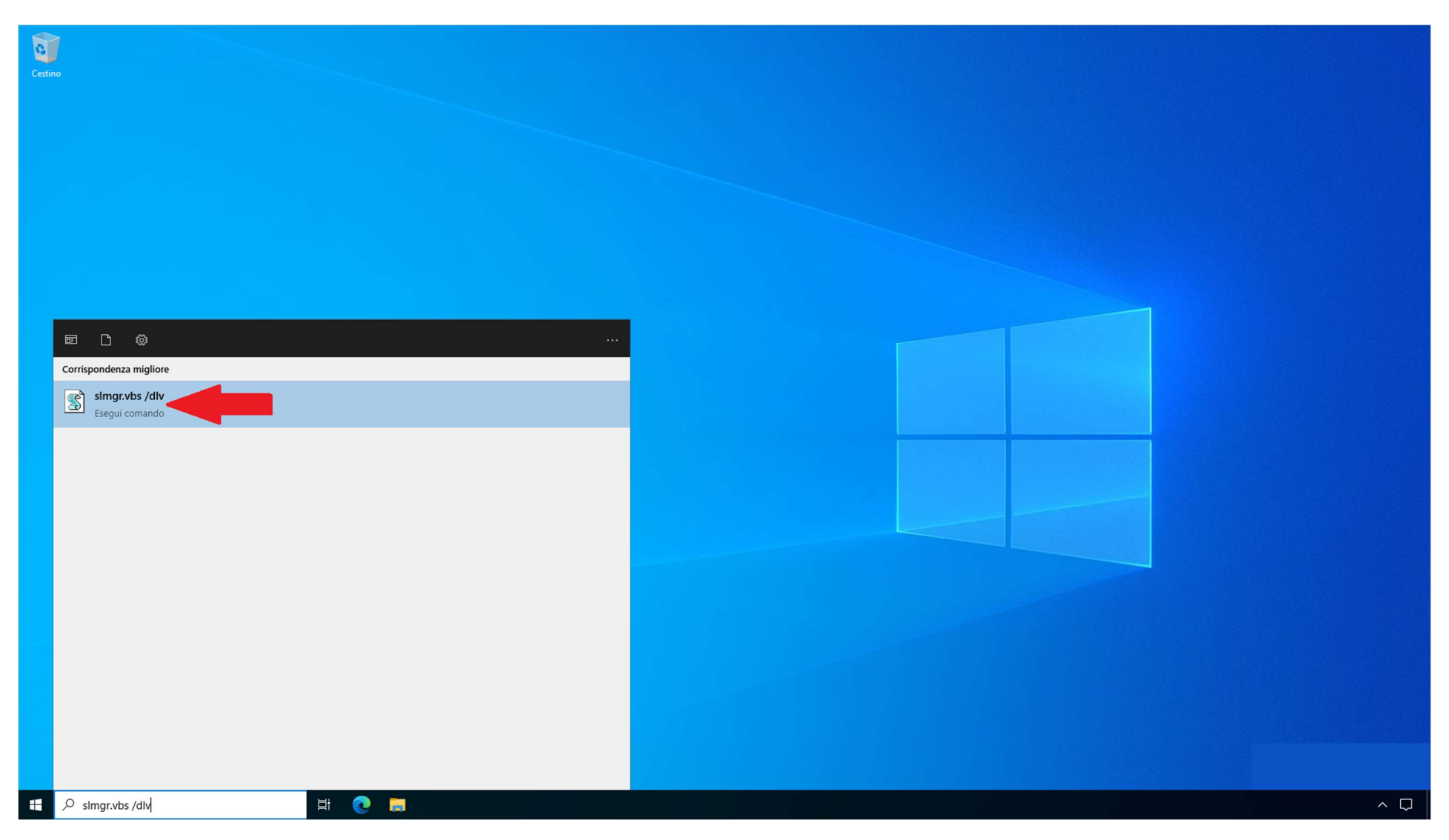

9) Se per qualunque motivo non si dovesse essere in grado di visualizzare l'ID di Installazione, si fosse dimenticato di annotarlo prima del completamento della procedura di attivazione o <u>se il sistema dovesse essersi attivato allo Step 3</u> della presente guida, attenersi alla seguente procedura per forzarne la visualizzazione.

Nella barra di ricerca scrivere il comando: "slmgr.vbs /dlv" come mostrato nello screenshot.

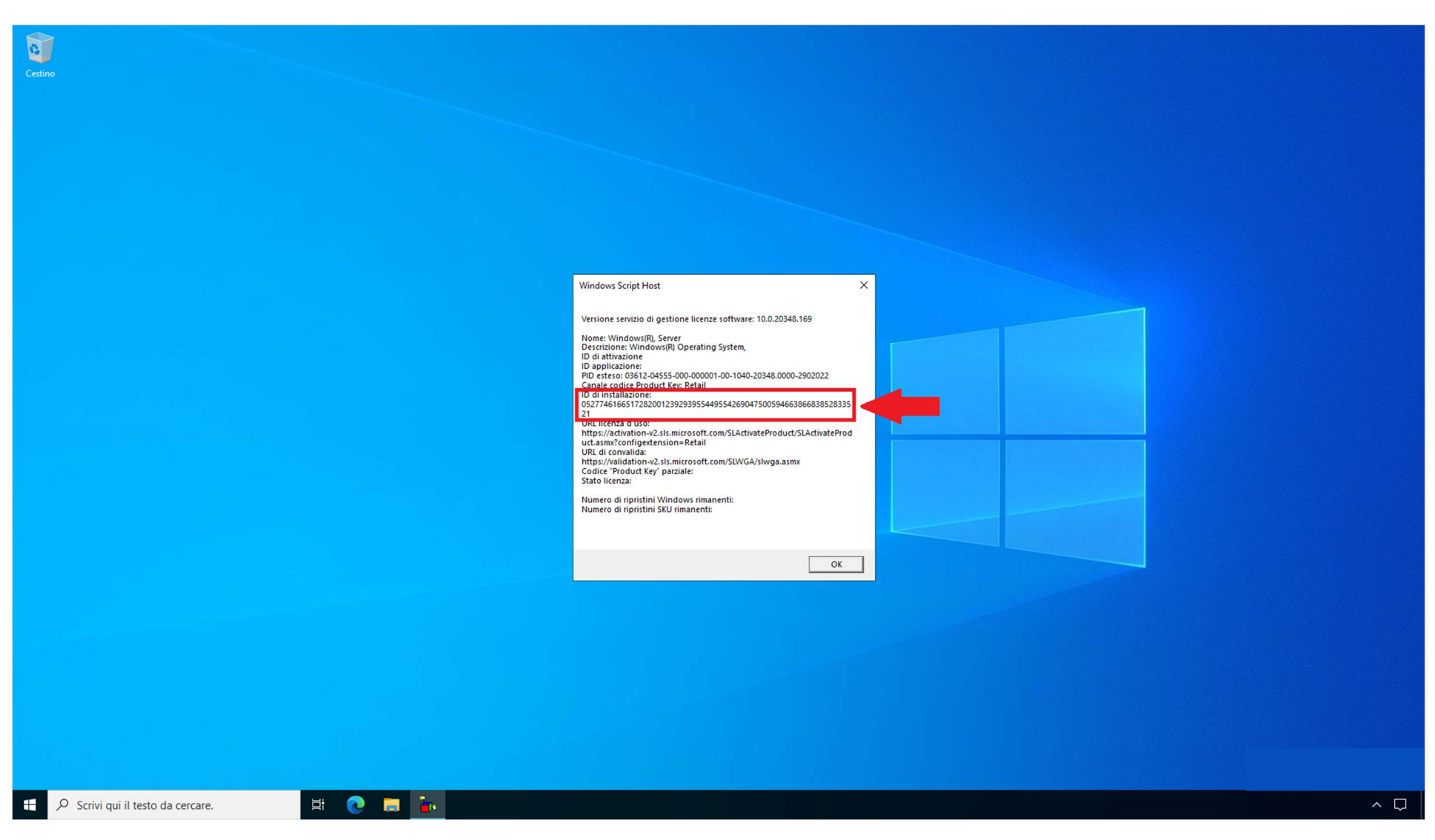

10) Il sistema mostrerà a video un riepilogo di informazioni contenente anche l'ID di Installazione.

Sarà quindi necessario acquisire uno screenshot con l'ID di Installazione ed inviarcelo assieme al Product Key attivato all'indirizzo E-Mail <u>info@joinware.it</u> al fine di poter convalidare la Garanzia (lo stesso giorno in cui si è eseguita l'attivazione, in caso contrario non potremo eseguire alcun tipo di sostituzione in caso di problemi sulla Key acquistata).